## SOLICITUD DE ADMISIÓN EN ESCUELA DE IDIOMAS

- 1. Acceder a la plataforma EducamosCLM
- 2. Iniciamos sesión con las claves de acceso

| Castilla-La Mancha         | Cucamos CLM               |
|----------------------------|---------------------------|
| ¿Cómo quieres              | niciar sesión?            |
| Usuario                    |                           |
| Soporte técnico y contacto | Fengo problemas de acceso |
| Iniciar se                 | esión                     |

3. Accedemos a Secretaría virtual

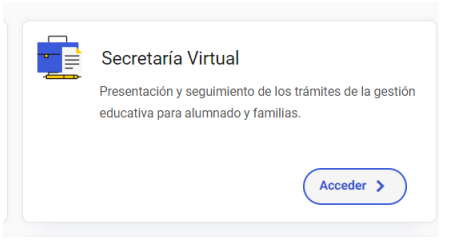

4. Seleccionamos el perfil- Ciudadano

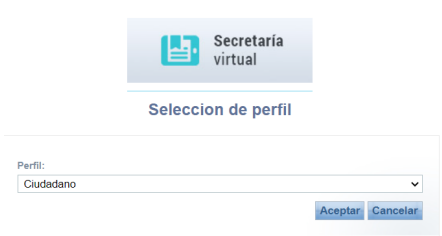

5. Seleccionamos el idioma que deseamos cursar, marcando el icono

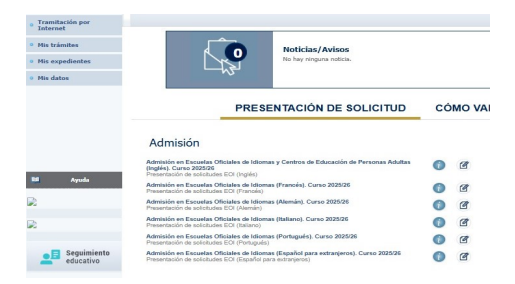

6. Seleccionamos la persona que quiere realizar la solicitud. Si el alumno es menor de edad deberán realizarla los padres o tutores. La completamos y firmamos.

a

|                                             |                                                                     | Selecci                                | ion de so                                        | olicitante                       |                           |                                   |                       |        |
|---------------------------------------------|---------------------------------------------------------------------|----------------------------------------|--------------------------------------------------|----------------------------------|---------------------------|-----------------------------------|-----------------------|--------|
| Par                                         | a enviar una solicitud a n<br>sobre su nombre y elija l             | ombre de una<br>a opción 'Sel          | a de las per<br>leccionar'. E                    | sonas que se i<br>En caso de que | relacionan<br>e quiera en | a continuació<br>iviar una solici | n,<br>itud            |        |
| para<br>Número total de registr             | otra persona, pulse sobre                                           | el botón situ<br>para                  | uado en el n<br>otra persoi                      | nargen superio<br>1a.'           | or derecho                | , 'Enviar solici                  | itud                  |        |
| para<br>Número total de registr<br>Alumno/a | otra persona, pulse sobre<br>os: 1<br>DNI/Pasaporte<br>del alumno/a | el botón situ<br>para<br>Nºld. escolar | ado en el n<br>otra perso<br>Fecha<br>nacimiento | DNI/Pasaporte<br>del tutor 1     | Nombre<br>del tutor 1     | DNI/Pasaporte<br>del tutor 2      | Nombre<br>del tutor 2 | Cumple |

7. Comprobamos que esté firmada y no se queda en borrador.